#### Downloading the Required Forms

Creating the Cloud9 Work Area

- Connect to Cloud9
- Open the firstname\_html workspace
- Make an IA directory

mkdir IA

• Change directories to the IA directory

cd IA

### Downloading the Required Forms

Download the Forms.zip file using FTP
Connect to MyFamilyZoo.com

Iftp ftp.myfamilyzoo.com

Specify the userid with the command:

user ibstudent

When prompted for the password, enter:

Web5student

Change directories to the IBCS directory

cd IBCS

- Download Forms.zip get Forms.zip
- Terminate the FTP session
   quit

| 1 |                      |
|---|----------------------|
|   | Notes:               |
|   | The command lftp     |
|   | uses a lowercase L   |
|   | If you are prompted  |
|   | for a userid, enter  |
|   | ibstudent            |
|   | other issue the user |
|   | command              |
|   | user ibstudent       |
|   | You will be prompted |
|   | for the password,    |
|   | be sure the W        |
|   | is capitalized.      |
|   |                      |

### Downloading the Required Forms

- Uncompress the downloaded file unzip Forms.zip
- List the files in the IA directory
- You should see output similar to the following:

name:~/workspace/IA \$ Is -I

total 140

drwxr-xr-x 4 ubuntu ubuntu 4096 Nov 14 15:11 Forms/

-rw-r--r-- 1 ubuntu ubuntu 138632 Nov 14 14:59 Forms.zip

• List the files in the Forms directory

### Update the cover\_page.htm file to add your name

• Locate the following line

<b>Candidate name:</b> A Student (add your details here)

- Update the line with your name and only update this line.
- Preview this page in the Cloud9 Environment